# Installer le logiciel Dash

# **Configurations minimales requises:**

- Windows XP
- Processeur: 1 gigahertz (GHz)
- RAM: 1 gigabyte (GB)
- Espace libre au disque dur: 200 MB
- Moniteur: 800x600

### Pour une première installation dans cette école:

#### 1. Si Dash doit être utilisé par plusieurs personnes de l'école:

Créer un dossier Dash sur le lecteur réseau

Ex.: X:/Dash

Sinon, créer un dossier sur le C:

Ex.: C:/Dash

2. Télécharger l'exécutable du logiciel grâce au lien fourni par votre contact chez Dash et l'enregistrer dans ce même dossier 'Dash'.

## Créer un raccourci de Dash:

- Ouvrir une fenêtre de l'explorateur de fichier avec Windows + E
- Dans la colonne de gauche, cliquer sur le lecteur réseau de l'école (ou lecteur C: si c'est un Dash installé localement)
- Puis, double-cliquer sur le **dossier Dash**.
- **Double-cliquer sur ECOLE32.EXE** (où ECOLE= le nom de votre école), ceci va lancer Dash une première fois. Si vous n'êtes pas certain sur quel fichier cliquer, c'est celui qui est une 'application'.

| Nom                | Modifié le       | Туре             | Taille    |
|--------------------|------------------|------------------|-----------|
| 🔄 DASH32.BAT       | 2014-09-29 14:41 | Fichier de comma | 1 Ko      |
| DASH32             | 2015-11-19 14:28 | Raccourci        | 2 Ko      |
| ECOLE32.EXE        | 2017-02-02 15:21 | Application      | 10 218 Ko |
| EVALUATION2014.DAT | 2015-11-11 09:29 | Fichier DAT      | 1 704 Ko  |
| EWF3.txt           | 2015-11-05 12:08 | Fichier TXT      | 1 Ko      |
| FTPDL.TXT          | 2017-02-14 11:19 | Fichier TXT      | 1 Ko      |
| 🔄 INSTALL.BAT      | 2014-09-29 14:41 | Fichier de comma | 1 Ko      |

- Demeurer à l'écran d'accueil de Dash (La liste des écoles) et ouvrir le menu Fichier / Créer un raccourci sur le bureau Dash va créer le raccourci et fermer.
- Tester le nouveau raccourci

N.B.: Dash recommande de créer le raccourci par l'opération dans Dash pour plusieurs raisons techniques. En passant par ce chemin, l'icône de Dash et l'appellation se placent sur le raccourci. De plus, les utilisateur(-trice)s qui utilisent plusieurs Dash verront leurs différents raccourcis renommés de façon appropriée.

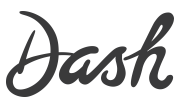